## Almacenes

help.fracttal.com/hc/es-es/articles/25023050647693-Almacenes

Para acceder al módulo de Almacenes en Fracttal One, sigue los siguientes pasos:

Desde el Dashboard, dirígete a la opción Configuración en el menú principal.

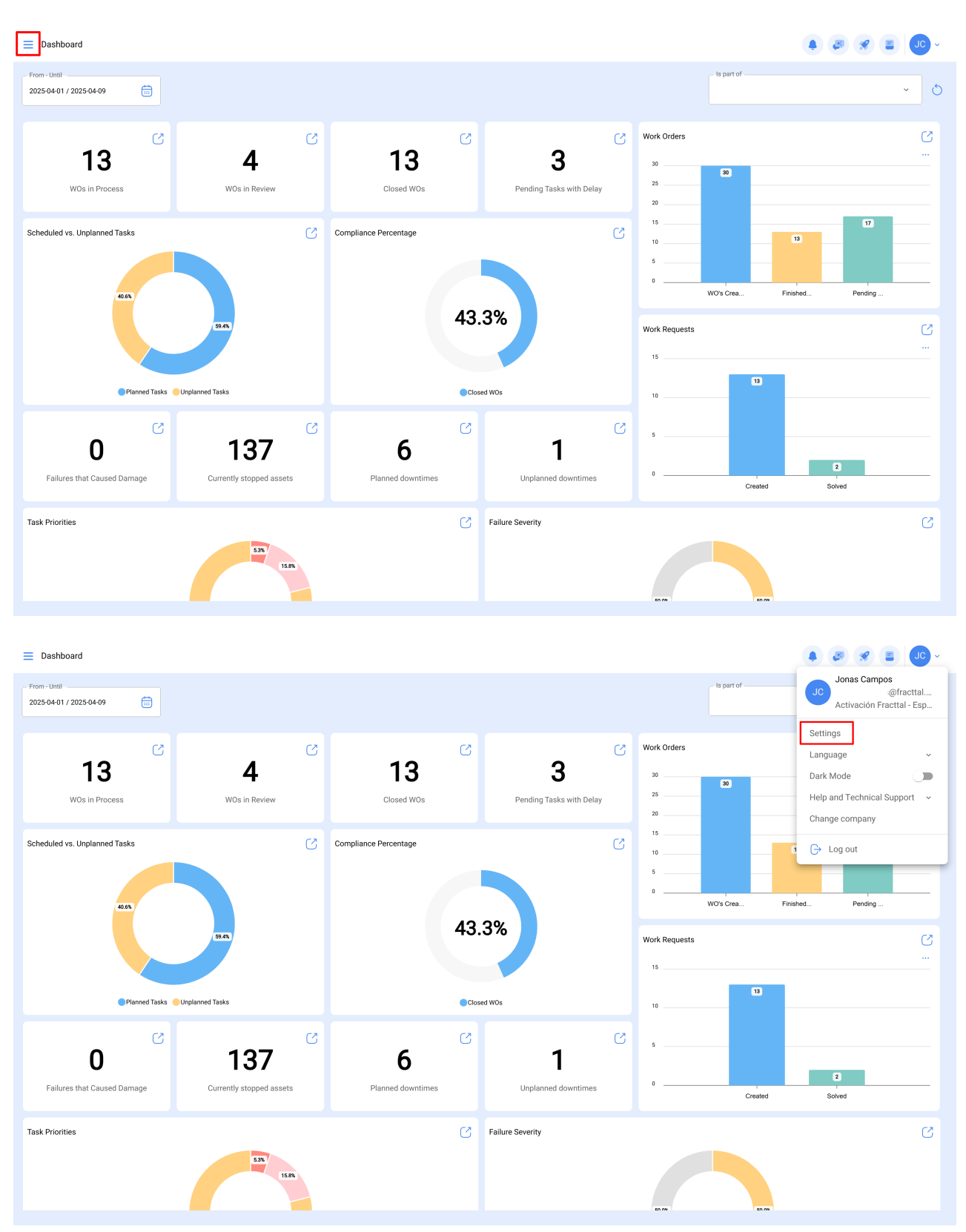

Luego, selecciona Módulos y haz clic en Almacenes.

| ■ Settings                          |                                                                                                    |   |             |      | •   |
|-------------------------------------|----------------------------------------------------------------------------------------------------|---|-------------|------|-----|
| Activación Fracttal - Español - 477 |                                                                                                    |   |             | l Sa | ave |
| General                             | Sector Assets                                                                                                    |   |             | ^    | ן   |
| Cuser Accounts                      | S Assets                                                                                                    |   |             |      | 1   |
| 🛗 Business Calendar                 | ( Work Orders                                                                                                    |   |             |      |     |
| 3⊞ Modules                          | Warehouses                                                                                                    |   |             |      |     |
| <ol> <li>Financial</li> </ol>       | Name                                                                                                    | • | Group 1     | 0    |     |
| Auxiliary Catalogs                  | Cada                                                                                                    | 0 | Group 2     | 0    |     |
| Document Management                 | 444                                                                                                    | 0 | Brook 2     | 0    |     |
| 8 Transactions Log                  | Address                                                                                                    | 0 | barcode     | 0    |     |
|                                     | City                                                                                                    | 0 | Notes       | 0    |     |
| Co Security                         | Zip code                                                                                                    | 0 | Priority    | 0    |     |
| API Connections                     | State                                                                                                    | 0 | Cost center | 0    |     |
| 0 Guest Portal                      | Country                                                                                                    | 0 |             |      |     |
| Account                             | Is part of                                                                                                    | 0 |             |      |     |
|                                     | Туре                                                                                                    | 0 |             |      |     |
|                                     |                                                                                                    |   |             |      |     |
|                                     | Mark Custom Form as mandatory<br>Automatically update work orders and requests when the location's position is edited |   | •           |      |     |
|                                     |                                                                                                    |   | 0           |      |     |
|                                     |                                                                                                    |   |             |      |     |
|                                     |                                                                                                    |   |             |      |     |
|                                     |                                                                                                    |   |             |      |     |

Este módulo te permitirá gestionar los recursos y materiales de forma eficiente, facilitando el control del inventario dentro de la plataforma.

| ■ Settings                          |                                                                                       | ~ <b>30</b> 😵 🚇 ~ |
|-------------------------------------|---------------------------------------------------------------------------------------|-------------------|
| Activación Fracttal - Español - 477 |                                                                                       | Save              |
| 🞧 General                           | Type<br>S Warehouses                                                                  | ~                 |
| Q User Accounts                     | Description                                                                           |                   |
| Business Calendar                   | Set Real Used Quantity to 0 for resources from a warehouse with external integrations |                   |
| i ∭ Modules                         | Allow to delete resources with qty delivered> 0 from an integrated warehouse          |                   |
| (1) Financial                       |                                                                                       |                   |
| Auxiliary Catalogs                  |                                                                                       |                   |
| Document Management                 |                                                                                       |                   |
| Transactions Log                    |                                                                                       |                   |
| G Security                          |                                                                                       |                   |
| G API Connections                   |                                                                                       |                   |
| 😈 Guest Portal                      |                                                                                       |                   |
| Account                             |                                                                                       |                   |
|                                     |                                                                                       |                   |
|                                     |                                                                                       |                   |
|                                     |                                                                                       |                   |
|                                     |                                                                                       |                   |
|                                     |                                                                                       |                   |
|                                     |                                                                                       |                   |
|                                     |                                                                                       |                   |

En este apartado se realizan configuraciones vinculadas al módulo 'almacenes' de Fracttal One:

- Establecer o no la cantidad real usada en cero para recursos provenientes de un almacén integrado.
- Permitir o no eliminar recursos con cantidad entregada mayor a cero provenientes de un almacén integrado

## Artículos relacionados

- ¿Cómo configurar el módulo de inicio de sesión?
- ¿Cómo agregar un nuevo almacén?
- ¿Qué tipos de archivos puedo subir a Fracttal One?
- Almacenes y ¿Cómo ingresar al módulo?
- ¿Cómo agregar ítems a un almacén?